總務資訊系統/出納組/學雜費減免、弱勢助學金申請 【操作說明】

## 105/4/29 修訂

一、請進入雲科首頁,點選「單一入口服務網」

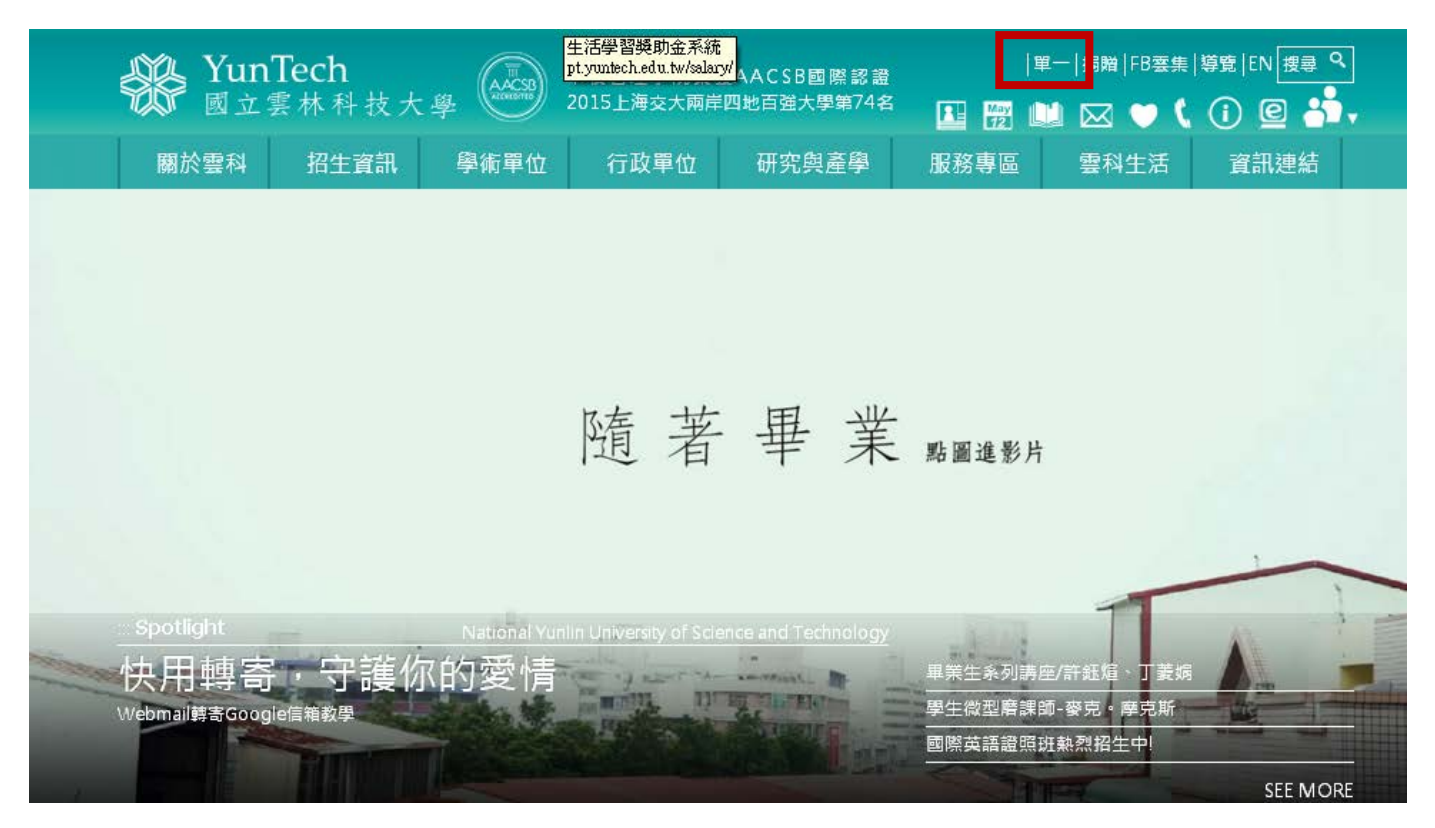

## 二、輸入「帳號、密碼、驗證碼」後,點選「登入」

| 11日<br>11日<br>11日<br>11日<br>11日<br>11日<br>11日<br>11日<br>11日<br>11日 |                                                                                |              |                                |
|--------------------------------------------------------------------|--------------------------------------------------------------------------------|--------------|--------------------------------|
| 年又相叱」                                                              | 見 * 字五/(K1)) 八日                                                                |              |                                |
|                                                                    |                                                                                |              | ● 未來學生     ● 家長     ● 訪客       |
| 使用説明                                                               | 3                                                                              | 歡迎           |                                |
| •2                                                                 | 使用者輕號                                                                          | 登入帳號         |                                |
|                                                                    | <ul> <li>教職員工請輸入員工編號;學生請輸入學號。</li> <li>問題諮詢,請聯絡系統組,分機 2668。</li> </ul>         | ↑長號:         | <br>學號、教職員工編號                  |
|                                                                    | Web Mail                                                                       | <b>*</b> 密碼: | 密碼有字母大小寫區別                     |
| $\succ$                                                            |                                                                                | *驗證碼:        | 諸輸入圖片中的文數字<br>諸輸入圖片中的文數字       |
|                                                                    | <ul> <li>立へ16相請主 <u>VVED Mall</u> 網貝。</li> <li>問題諮詢,請聯絡網路組,分機 2651。</li> </ul> |              | 1CA2                           |
|                                                                    | 註:Web Mail與單一入口為兩個獨立帳號系統,請分開記<br>憶與管理您的帳號及密碼。                                  |              | ● 維持登入狀態連續一個月<br>(公用或共用電腦請勿勾選) |
| ⊡                                                                  | 公文管理系統(僅限教職員工)                                                                 |              |                                |
| E,                                                                 | <ul> <li>初次設定諸至<u>電子公文安裝網頁</u>,進行相關檔案下載</li> </ul>                             |              | 🛣 新用戶註冊 🛛 🛜 忘記密碼?              |

三、至「出納組」選擇「學雜費減免/弱勢助學金申請」

| <b>餐YunTech</b> 國立雲林科技大學<br>National Yunlin University of Science & Technology                                                                       |                                                                                      |
|----------------------------------------------------------------------------------------------------|--------------------------------------------------------------------------------------|
| 🔒 單一入口服務網 🕨 總務資訊系統                                                                                                    | 正<br>登出                                                                              |
| 出納組 文書組 事務組 保管組 會計室 校務行政資訊系統                                                                                                    | ● 文書組                                                                                |
| <ul> <li>學雜費減免/弱勢助學金申請 於機: 2312、2315</li> <li>年度繳納學雜費查詢(日期控管) 分機:2434</li> <li>扣繳憑單寄送地址查詢(日期控管) 分機:2435</li> <li>扣繳憑單所得明細查詢(日期控管) 分機:2435</li> </ul> | <ul> <li>郵件收件查詢 分機:2415</li> <li>郵件寄件查詢 分機:2415</li> <li>英文信件招領查詢 分機:2415</li> </ul> |

四、請選擇減免類別:

(一)身障子女/身障生<u>以外的</u>類别:

| <b>發YunTech</b> 國立雲林科技大學<br>National Yanlin University of Science & Technology |            |        |       |     |     |              |      |          |         |          |             |          |         |                |      |        |
|--------------------------------------------------------------------------------|------------|--------|-------|-----|-----|--------------|------|----------|---------|----------|-------------|----------|---------|----------------|------|--------|
|                                                                                |            |        |       |     |     |              | 單一   | 一入口網 SSO | 雲科大首    | 賀 YunTeo | h Home      | 諮詢信緒     | ੰ∄ Mail | <u>首頁</u> Home | 變更   | 密碼 Cha |
| L<br>L                                                                         | 出納組        | 文書組    | 事務組   | 保管組 | 會計室 | 校務行政資        | 訊系統  |          |         |          |             |          |         |                |      |        |
|                                                                                |            |        |       |     |     |              |      | 學雜費      | 減免/弱勢!  | 助學金申     | 請           |          |         |                |      |        |
|                                                                                |            |        |       |     |     | 學            | 雜費減免 | 免承辨人電話   | :2312 弱 | 勢助學金,    | <b>永辨人電</b> | 話:2315   |         |                |      |        |
| 學                                                                              | 年期         |        |       |     |     | 105-1        |      |          |         |          |             |          |         |                |      |        |
| 涧                                                                              | 「~<br>成免類別 |        |       |     |     | ☆上小1亩<br>諸選擇 |      | *        |         |          |             |          |         |                |      |        |
| ×                                                                              | (件有效       | 日期(火   | \$填!) |     |     |              | 日期格式 | 武為數字7碼,( | 例:105年底 | 前有效日期    | 應輸入10       | 51231,燕: | 者請填「    | 無」・申請          | 弱勢助員 | 严金免填   |
| 6                                                                              | 諸存 取消      | 1 列印 1 | 離開    |     |     |              |      |          |         |          |             |          |         |                |      |        |
| 桁                                                                              | 態:新        | 增      |       |     |     |              |      |          |         |          |             |          |         |                |      |        |

## (二)身障子女/身障生類別: 請先詳閱填寫說明, 再登打以下關係人資料!

| 減免類別                                                | 日身心障礙子女輕度                      | <b>v</b>          |                             |
|-----------------------------------------------------|--------------------------------|-------------------|-----------------------------|
| 文件有效日期 (必填!)                                        | 日期格式為數字                        | 7碼,例:105年底前有效日期應# | 喻入1051231,無者請填「無」·申請弱勢助學金免壞 |
| 〈身障子女/身障學生类<br>1 路上土価本                              | <b>[別〉填寫說明:</b>                |                   |                             |
| 1. デ王木贈酒<br>(1)關係人請填寫父母到                            | [料(合計2人)。                      |                   |                             |
| (2)父母離異且學生成年<br>(3)父或冊一方已被要。                        | =(20歲以上)仍需填寫父母<br>  每捕該已約要資料 。 | 資料。               |                             |
| 2. 學生已婚者:                                           |                                |                   |                             |
| <ul> <li>(1)關係人限填配</li> <li>(2)配偶離異或已歿者。</li> </ul> | ↑。<br>免填配偶及父母資料,並              | 請選填「備註」。          |                             |
| 3. 關係人如屬法定監護                                        | 人,應另選填「備註」。(                   | ex:父母離異或其他因素)     |                             |
|                                                     |                                | 備註:諸選擇 💙          |                             |
|                                                     |                                |                   |                             |
| 父母或配偶或法定監護人                                         | 身分證字號                          | 關係人身分別請選擇         | ▼                           |
| 父母或配偶或法定監護人                                         | 身分證字號                          | 關係人身分別諸選擇         | <b>v</b>                    |
| 父母或配偶或法定監護人                                         | 身分證字號                          | 關係人身分別請選擇         | ▼                           |
| 儲存 取消 列印 離開                                         |                                |                   |                             |
| 狀態:新增                                               |                                |                   |                             |

五、資料填畢後請按儲存,並列印申請書再次確認並簽名,連同證明文件於3日內送達生輔組審核, 以便儘速調整學費單。(較晚申請者,最遲仍應於申請截止日前送審)

| <b>谷YunTech</b> 國立雲                                                           | 林科技大學                                                                                                    |                                                                                                    | 104<br>pu               |
|-------------------------------------------------------------------------------|----------------------------------------------------------------------------------------------------|----------------------------------------------------------------------------------------------------|-------------------------|
|                                                                               | 單一入口                                                                                                    | /<br>網SSO 雲科大首頁 YunTech Home 氰                                                                                                    |                         |
| 出納組 文書組 事務組 保管組                                                               | 會計室 校務行政資訊系統                                                                                                    |                                                                                                    |                         |
| L                                                                             | 1                                                                                                    | 學雜費減免/弱勢助學金申請                                                                                                    |                         |
| 學在期                                                                           | 學雜贊減免承辦                                                                                                    | 人電話:2312 弱勢助學金承辨人電話                                                                                                    | : 2315                  |
| 姓名<br>減免類別<br>文件有效日期<br>(儲存)<br>11% 取消 列印 離開 琴生申請<br>訊息<br>中請賢料已儲存成功<br>狀態:修改 | <ul> <li>網頁訊息</li> <li>注意!您的申請尚未完.</li> <li>輔組申請程序始完成。</li> </ul>                                                                                                    | 成,申請書必須列印出來簽名後,倂同<br>確定                                                                                                    | ▲<br>司相關證明文件,於申請截止日前送達生 |
|                                                                               | 國立當林科技大學104學年<br>9日                                                                                                    | 度第2學期學錄費減免申請表<br>人245                                                                                                    | ]                       |
|                                                                               | H.5<br>伊捷                                                                                                    | 府規 的建築建築地工人<br>減更線列 (-身心障礙子安中度)                                                                                                    |                         |
|                                                                               | 家庭為計判人び(依有遺母<br>疑係疑別 身を按字使                                                                                                    | EN:現身心障礙學生/子女)<br>姓名(接自行項男) 備該                                                                                                    |                         |
|                                                                               | <u> 実現</u>                                                                                                    |                                                                                                    |                         |
|                                                                               | 期期军長/学生本人<br>身心障礙于時(昆齿)                                                                                                    | 短端棠長/带生本人<br>唐心陳献予將(背面)                                                                                                    |                         |
|                                                                               | ・反抗期間之身つ障礙強<br>(今記事)<br>通敏財支件<br>の产品授本和反新式产<br>品等時幅化総量階級系<br>医者:                                                                                                    | 明氏線編會證明文件、最沈3個月内之户経禁本三本<br>の名簿取代書・道系「内政部户政司」明に列印户口<br>:設明文件為影本者法簿[120]「内三本相符」字道及                                                                                                    |                         |
|                                                                               | 1, 申請人於以下關任相同<br>書,利用,或理思的多<br>定期理。<br>2. 依據教育地名和夏史<br>注意事項<br>注意事項<br>3. 各會在民時度美州學士以<br>3. 各項金術使美州學士以<br>3. 各項金術代集大術學大<br>4. 會人為學物就是不可重進申<br>4. 奇人為學物就是不可重進中<br>4. 會人為學物就是不可重進<br>一一一一一一一一一一一一一一一一一一一一一一一一一一一一一一一一一一一一 | 主本表,即我不同意任人個人資料保護法)之規定業<br>名人資料以利相理。帶總費成先」之作業及低學校規<br>年校院各類學生學得成是編結任務方案講知、成克學<br>人間自然部學士使成是最短。<br>1.因在提部學士使成是最短。<br>年、能學生規模得等學生助學金在內,<br>或成更認道,轉學(今把投解學生))積盖/保學/道<br>學/取得學生成者許像原因那學生,人同時優優 2個 以<br>各名評畫處成先。 |                         |
|                                                                               | 本人已詳認、確認、同意上開注意事項,通販遵守<br>助或取交資料有不實或偽造,望近之條事、服員相                                                                                                    | 抚学爱作此充之相强法规。如有重我得明所所并绝绪<br>提法律责任,互敬建减免查题。                                                                                                    |                         |
|                                                                               | <b>激精併用相關證明文件。於申請載』</b><br>中華氏語 105-                                                                                                    | 申請人: (請發名或鉴字)<br>申請人手提: (必須)<br>上非實現違生補款,申請執序冊定成。<br>年 [4] 方 29 11                                                                                                    |                         |

【注意事項】

※申請成功後,狀態列即顯示目前申請狀態─<u>學生申請中</u>,並請列印紙本簽名後,連 同證明文件攜至學務處生輔組審核。

※生輔組審核後亦可同步於系統查詢申請狀態—<u>生輔組已審核</u>,同時無法再修正申請 內容,若要更改申請類別請洽詢生輔組承辦人(05-5524082)。